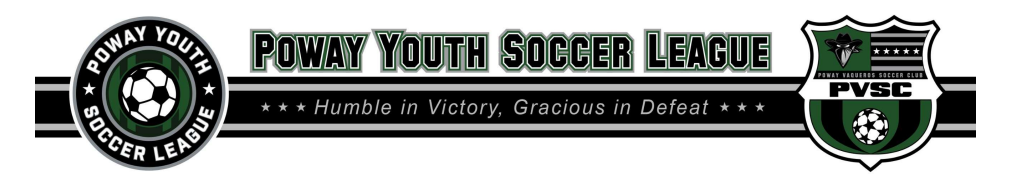

## **Sports Engine Registration Instructions**

## **KEY ITEMS TO NOTE:**

- Please be sure to select the correct Registration Option
  - o 7v7 (2012 and Younger Ages)
  - o 9v9 (2010-2011 Ages)
  - o 11v11 (2009 and Older Ages)

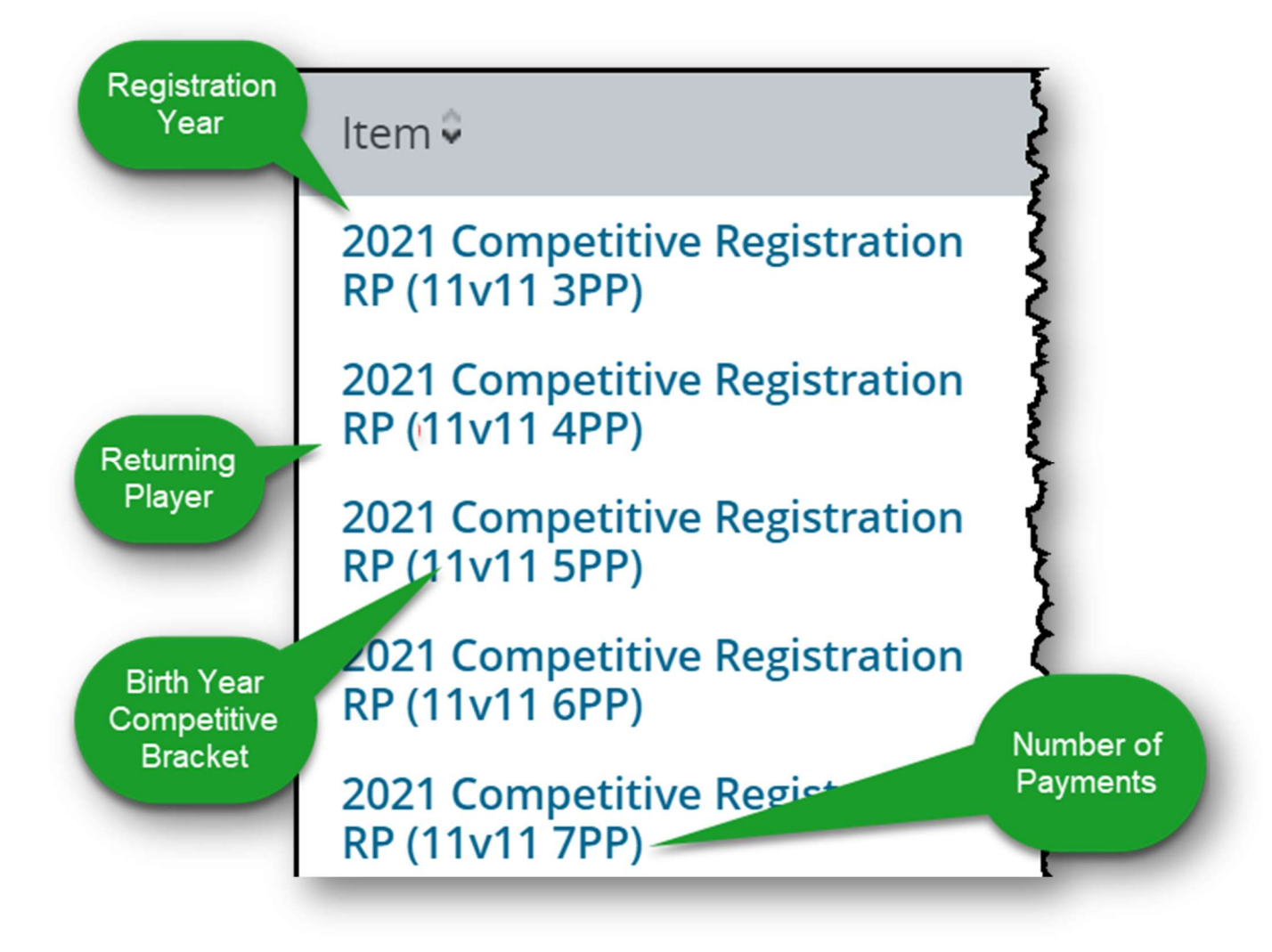

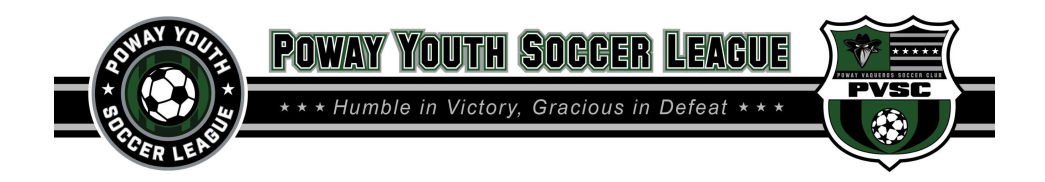

1. Click "Create an Account" or "Sign in"

| •       |                                                                                                    |
|---------|----------------------------------------------------------------------------------------------------|
| Velcome | Welcome                                                                                                    |
|         |                                                                                                    |
|         | WELCOME TO THE 2021 COMPETITIVE REGISTRATION WITH POWAY YOUTH SOCCER LEAGUE!                                             |
|         | This registration session will allow you to complete contact information, sign up for participation, and submit payment. |
|         | Please read through each page carefully to ensure that all information is provided accurately.                           |
|         | To complete registration through our secure site, please have your Visa or MasterCard information available.             |
|         |                                                                                                    |
|         | QUESTIONS?                                                                                                    |
|         | Please direct any questions regarding this registration to:                                                              |
|         |                                                                                                    |
|         | Brandy                                                                                                    |
|         | McGuire                                                                                                    |
|         | Inguine                                                                                                    |
|         | ·                                                                                                    |
|         |                                                                                                    |
|         | Not signed in                                                                                                    |
|         | Select an option to continue with the registration.                                                                      |
|         | SIGN IN                                                                                                    |
|         |                                                                                                    |

2. If you need to create an account input new account information

| sportsengine                                                               |                                                                                                    |
|----------------------------------------------------------------------------|----------------------------------------------------------------------------------------------------|
| –                                                                          | Welcome! Let's create an<br>account.                                                                                                    |
| Welcome                                                                    | Email Address                                                                                                    |
| Enter your email address to sign in or create an                           | First Name                                                                                                    |
| Email Address                                                              | Last Name                                                                                                    |
| youremail@gmail.com                                                        | Password                                                                                                    |
| NEXT                                                                       | Personerd must be at least if characters and include on<br>apprecise littler, one lowercase letter, and one number<br>symbol.<br>Select if you are a Canadian resident.                                                                                                    |
| What's SportsEngine?<br>Need Help? SportsEngine Help Center                | Dark of Binh<br>both the second second |
| Terms of Use   Privacy Policy<br>© 2021 SportsEngine. All Rights Reserved. | Already have an account? SIGN                                                                                                    |
|                                                                            | Terms of Use   Privacy Policy<br>© 2021 SportsEngine, All Rights Reserved.                                                                                                    |

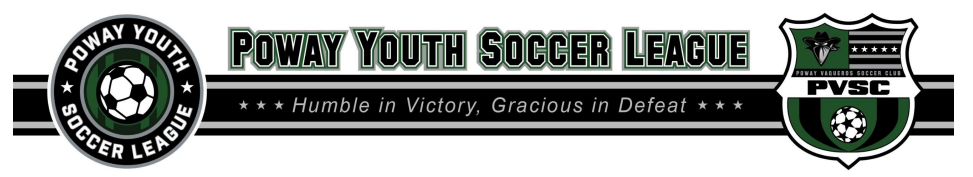

3. Click "A New Player"

| sportsengine                                                                        |                                                                    | My Organizations $$ | ₹ 2 | <b>. BM</b> |
|-------------------------------------------------------------------------------------|--------------------------------------------------------------------|---------------------|-----|-------------|
| Poway You<br>2021 Co                                                                | h Soccer League<br>mpetitive Registration - 2020 Returning Players |                     |     |             |
| Welcome 🔽                                                                           | Who Are You Pegistering?                                           |                     |     |             |
| Who Are You Registering?                                                            | who are fou registering:                                           |                     |     |             |
| Player & Parent/Guardian<br>Information                                             | SELECT THE PERSON YOU ARE REGISTERING                              |                     |     | Help?       |
| Player Profile                                                                      |                                                                    |                     |     | Need        |
| Medical & Emergency Contact<br>Information                                          |                                                                    |                     |     |             |
| Cal South Waiver                                                                    | A New Disease                                                      |                     |     |             |
| HEADS UP Concussion Waiver                                                          | A New Player                                                       |                     |     |             |
| Cal South COVID-19 Prevention<br>and Response Protocols                             | * First Name:                                                      |                     |     |             |
| COVID-19: Assumption of<br>Risk/Waiver of<br>Liability/Indemnification<br>Agreement | * Last Name:                                                       |                     |     |             |
| Waiver                                                                              |                                                                    |                     |     |             |
|                                                                                     |                                                                    |                     |     |             |

## 4. Input Player Information

| portsengine                                                                           |                                                     |                              | My Organizations 🗸 🖷 🖉 🚇    |
|---------------------------------------------------------------------------------------|-----------------------------------------------------|------------------------------|-----------------------------|
| Poway You<br>2021 Co                                                                  | th Soccer League<br>mpetitive Registration - 2020 R | eturning Players             |                             |
| Velcome 🔽                                                                             |                                                     |                              |                             |
| iho Are You Registering?                                                              |                                                     |                              |                             |
| Nayer & Parent/Guardian<br>Information                                                |                                                     |                              |                             |
| Payer Prolife                                                                         | Player & Parent/Guardian I                          | nformation                   |                             |
| deo cal & Emergency Contact                                                           |                                                     |                              |                             |
| al South Walver                                                                       | Currently Registering                               |                              |                             |
| #ADS UP Concussion Waven                                                              |                                                     |                              |                             |
| al South COVID-10 Prevention<br>Ind Response Protocols                                |                                                     |                              |                             |
| 10VID-19: Assumption of<br>http://waiver.of<br>Jab Toyfindemint Cations<br>generation |                                                     | PLAYER INFORMATION           |                             |
|                                                                                       |                                                     |                              |                             |
| teg kratish Octoris                                                                   | First Native: *                                     | Last Name: *                 | Player's Nickmanie (Allas): |
| Sestero .                                                                             |                                                     |                              |                             |
| tece p.                                                                               |                                                     |                              |                             |
|                                                                                       | Date of B rtt:                                      | Gender:*                     |                             |
|                                                                                       |                                                     | C mark                       |                             |
|                                                                                       |                                                     | C Female                     |                             |
|                                                                                       |                                                     | Clear Current Selection      |                             |
|                                                                                       | School:*                                            | Grade: •                     |                             |
|                                                                                       |                                                     | Make Selection 🗸 🗸           |                             |
|                                                                                       | Athlete Proper                                      | atriete Emais                |                             |
|                                                                                       | Format XXX XXX XXXX XXXX                            | Example: jun th(Rexample.com |                             |
|                                                                                       |                                                     | admin@pvscpoway.com          |                             |
|                                                                                       | Street Address 1: *                                 | Street Address 2:            | City *                      |
|                                                                                       |                                                     |                              |                             |
|                                                                                       | State / Province: *                                 | Postal Code: •               | Country: •                  |
|                                                                                       | (A                                                  | ×                            | United States               |
|                                                                                       |                                                     |                              |                             |

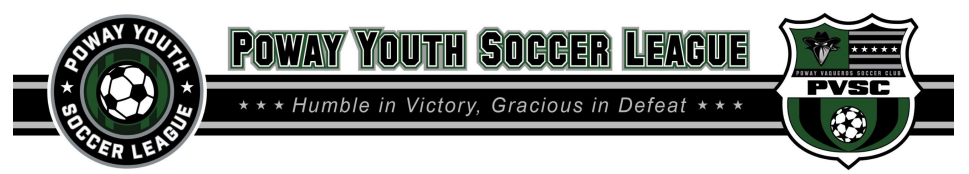

- 5. Input Parent/Guardian Information
  - a. Please select "Both" for both mother and father information

|                                                                                                    | PARENT/GUARDIAN INFORMATION                                                                                                    |                                                                                                    |
|----------------------------------------------------------------------------------------------------|----------------------------------------------------------------------------------------------------|----------------------------------------------------------------------------------------------------|
| Parent/Guardian Information Option: *<br>At least one parent's information is required                                                                                                    |                                                                                                    |                                                                                                    |
| Mother                                                                                                    |                                                                                                    | Ň                                                                                                    |
| Mother's First Name: *                                                                                                    | Mother's Middle Name:                                                                                                    | Mother's Last Name: *                                                                                                    |
| Mother Cell Phone: *<br>Format.xxxi-xxxx-xxxxx                                                                                                    | Mother's Home Phone: *<br>Format xxx-xxxx-xxxx                                                                                                    | Mother's Work Phone:<br>Format xxxx-xxxxx                                                                                                    |
| Mother Email: *                                                                                                    | Mother 2 Parental/Volunteer Support:<br>Make Selection                                                                                                    | Mother: Job Industry: *<br>As a nonprofit business we depend on many volunteer<br>There may be times in which we have questions or nee<br>assistance related to a specific industry.            |
|                                                                                                    |                                                                                                    | Make Selection                                                                                                    |
| FINANCIAL ASSISTANCE PROGRAM<br>Financial assistance is available only to a local playe<br>fees. Financial assistance is intended for families ba-<br>for thor parents or guardiam surts accompany time | r. The amounts way from one family to another and from one year to a<br>set on need and will require proof of framcain need. No exceptions will<br>application, VX. Orm will NOT be excepted. IN MOTE here, must make the | nother. No player will receive an amount to cover full registration<br>be made. A copy of the income text returns from the previous yes<br>truits 130 non-received be depost required be depost |

- 6. Input Player Profile information
  - a. The Play Type should be "Competitive"
  - b. Please input your CalSouth player number when entering an existing player.

| Nelcome                                                                             |                                                                                                    |                                                                                                    |                                             |
|-------------------------------------------------------------------------------------|----------------------------------------------------------------------------------------------------|----------------------------------------------------------------------------------------------------|---------------------------------------------|
|                                                                                     | Player Profile                                                                                                    |                                                                                                    |                                             |
| Player & Parent/Guardian                                                            | Currently Benjaminar                                                                                                    |                                                                                                    |                                             |
| Pløyer Profile                                                                      | <ul> <li>Carteruy registering.</li> </ul>                                                                                                    |                                                                                                    |                                             |
| Medical & Emergency Contact<br>Information<br>Cal South Walver                      | Play Type: •                                                                                                    | Are you a returning Cal South player?: *                                                                                                    | If returning, Cal South Player ID Number: * |
| HEADS UP Concussion Weiver                                                          | Competitive                                                                                                    | 0 Nv                                                                                                    |                                             |
|                                                                                     | Recentional<br>TOPSoccer                                                                                                    | Clear Current Selection                                                                                                    |                                             |
| COVID-19: Assumption of<br>Risk/Walver of<br>Liability/Indemnification<br>Agreement | Height: Feet Inchest                                                                                                    |                                                                                                    | Weight:                                     |
|                                                                                     |                                                                                                    |                                                                                                    |                                             |
|                                                                                     |                                                                                                    |                                                                                                    |                                             |
|                                                                                     |                                                                                                    |                                                                                                    |                                             |
| registration Uptions<br>Reciew                                                      | PRODUCT SIZING INFORMATION                                                                                                    | the mounth through the case on when cal                                                                                                    | arting sizes                                |
| registrikoon Optoons<br>Review                                                      | PRODUCT SIZING INFORMATION<br>• Please take into consideration chilis<br>• Girls over the birth year of 2009 wi<br>• Nike Sizing Chart Men. Wom                                                                                                    | I's growth through the season when sel<br>II be required to purchase women sizes<br>en Youth.                                                                  | ecting sizes.                               |
| registrikoon Optoons<br>Rokenpe                                                     | PRODUCT SIZING INFORMATION PROSECT SIZING INFORMATION Please take into consideration chili Girds over the birth year of 2009 wi Nike Sizing Chart: Men. Wom Sizo Sur *                                                                                                    | I's growth through the season when set<br>II be required to purchase women sizes<br>en Youth.                                                                  | ecting sizes.                               |
| Registraden Ogonna<br>Review<br>Review                                              | PRODUCT SIZING INFORMATION PRODUCT SIZING INFORMATION Please take into consideration child Grifs over the birth year of 2000 wi Nike Sizing Chart: <u>Mees</u> , <u>Worn</u> Structure Mees texteen                                                                                                    | I's growth through the season when set<br>II be required to purchase women sizes<br>en <u>Youth</u>                                                            | ecting sizes.                               |
| ngashada Qoona<br>Kokew<br>Bacaya                                                   | PRODUCT SIZING INFORMATION  Please take into consideration chilt Girls over the birth year of 2009 wi wild sking Chart Mean, Worn  Note and Mean Statement                                                                                                    | d's growth through the season when set<br>Il be required to purchase women sizes<br>en Youth<br>v                                                              | etting sizes.                               |
| registandin Osono<br>Review<br>Receipt                                              | PRODUCT SIZING INFORMATION  Please take into consideration chili Girls over the birth year of 2009 wi Nike Sizing chars: <u>Men. Wom</u> Sizing chars: <u>Men. Wom</u> Meas Retense  please for the *  Inter scheme                                                                                                    | d's growth through the season when set<br>Ib er equired to purchase women sizes<br>an <u>Youth</u><br>Seas Sur <sup>2</sup><br>Mas Sectors<br>The Seas Sectors | ecting sizes.                               |
| nggistadud Oglanna<br>Deniere<br>Raceige                                            | PRODUCT SIZING INFORMATION PRODUCT SIZING INFORMATION Please take into consideration child Niles Sizing Chart: Men. Voon Social Constant Social Constant Socia | It's growth through the season when set<br>It be required to purchase women sizes<br>set <u>Tooliti.</u>                                                       | ecting sizes.                               |
| ngginaan di oonoo<br>Antonio<br>Receipt                                             | PRODUCT SIZING INFORMATION Please take into consideration chil Grifs over the birthyser of 2009 wi vivile Sign (Sign Constraint) Sign Table Sign (Sign Constraint) Sign Table Sign (Sign Constraint) Sign Table Sign (Sign Constraint) Sign Table Sign (Sign Constraint) Sign Table Sign (Sign Constraint) Sign Table Sign (Sign Constraint) Sign Table Sign (Sign Constraint) Sign Table Sign (Sign Constraint) Sign Table Sign (Sign Constraint)                                                                                                    | d's growth through the season when set<br>Il be required to purchase women sizes<br>en Youth<br>V<br>Mes Searce<br>Perr Size *<br>Mais Searce                  | ecting sizes.                               |
| ngginanon djenon<br>Recept                                                          | PRODUCT SIZING INFORMATION  Please take into consideration chil Girls over the birth year of 2009 wi will will sizing char: Mais directors  Jone film *  Mais directors  Son Size *  Mais directors                                                                                                    | d's growth through the season when set<br>libe required to purchase women sizes<br>on Youth.                                                                   | ecting sizes.                               |
| ngonitan ginan<br>binan<br>binang n                                                 | PRODUCT SIZING INFORMATION  Please take into consideration chilt Gifs over the birthyear of 2009 wi shike sizing Chary, war of 2009 wi shike sizing chary, war of 2009 wi shike sizing charge sizing size size size size size size size size                                                                                                    | St growth through the season when set<br>If the required to purchase women sizes<br>set <u>Toothin</u>                                                         | ecting sizes.                               |

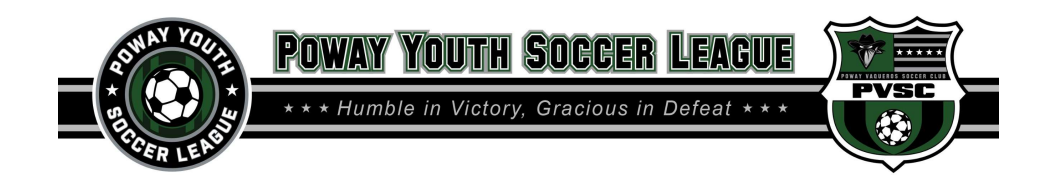

7. Input Medical and Emergency Information

| sportsengine                                                                       |                  |                                                                                                    |                                                                                | My Organizations \vee 💻 📮 🖡                                 |
|------------------------------------------------------------------------------------|------------------|----------------------------------------------------------------------------------------------------|--------------------------------------------------------------------------------|-------------------------------------------------------------|
| Poway<br>2021                                                                      | y Youth<br>I Con | n Soccer League<br>npetitive Registration - 2020 Re                                                                                 | eturning Players                                                               |                                                             |
| Welcome<br>Who Are You Registering?                                                |                  | Medical & Emergency Conta                                                                                                    | act Information                                                                |                                                             |
| Player & Parent/Guardian<br>Information<br>Player Profile                          |                  | <b>2</b> Currently Registering:                                                                                                    |                                                                                |                                                             |
| Medical & Emergency Contact<br>Information                                         |                  |                                                                                                    | EMERGENCY CONTACT INFORMATION                                                  |                                                             |
| Cal South Waiver<br>HEADS UP Concussion Waiver                                     |                  | In an emergency when parent/guardian cannot be rea                                                                                  | ached, please contact the following:                                           |                                                             |
| Cal South COVID-19 Prevention<br>and Response Protocols<br>COVID-19: Assumption of |                  | Emergency Contact First Name: *                                                                                                    | Emergency Contact Last Name: *                                                 | Emergency Contact Relationship to Participant: *            |
| Risk/Waiver of<br>Liability/Indemnification<br>Agreement<br>Waiver                 |                  | Emergency Contact Primary Phone: *<br>Format XXX-XXX-XXXX                                                                           | Emergency Contact Alternate Phone Number:<br>Format XXX-XXXX                   |                                                             |
| Registration Options<br>Review                                                     |                  | Secondary Emergency Contact First Name:                                                                                             | Secondary Emergency Contact Last Name:                                         | Secondary Emergency Contact Relationship to<br>Participant: |
| Mecelpt                                                                            |                  | Secondary Emergency Contact Primary Phone:<br>Format XXX-XXX-XXXX                                                                   | Secondary Emergency Contact Alternate Phone<br>Number:<br>Format XXX-XXX-XXXX  |                                                             |
|                                                                                    |                  | If applicable, list any medical problems(s)/physical lim<br>Does the player have any other medical conditions tha<br>Make Selection | MEDICAL HISTORY<br>itation(s) the player has:<br>it we need to be aware of?: * |                                                             |
|                                                                                    |                  |                                                                                                    |                                                                                |                                                             |

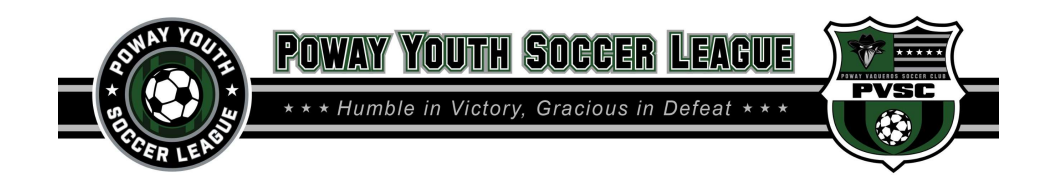

8. Acknowledge and Sign CalSouth Waiver

| sportsengine                                            | My Organizations 🗸 💻 🚊 🖽                                                                                                    |
|---------------------------------------------------------|----------------------------------------------------------------------------------------------------|
| Welcome                                                 | Cal South Waiver                                                                                                    |
| Who Are You Registering?                                |                                                                                                    |
| Player & Parent/Guardian                                | Currently Registering:                                                                                                    |
| Player Profile                                          |                                                                                                    |
| Medical & Emergency Contact                             | We, the registrant and the registrant's legal parent or guardian, hereby agree and acknowledge the following: (1) We agree to abide by the rules of Cal South and its af liated                                                                                                    |
| Cal South Waiver                                        | organizations and sponsors. (2) We recognize the inherent risk of serious or permanent physical injury and possible death associated with youth soccer activities and games.<br>In consideration for Cal South accepting the youth player's registration and participation in its sanctioned youth soccer leagues, tournaments and team travel activities ("Youth                                                                                                    |
| HEADS UP Concussion Waiver                              | Programs"), we hereby release, discharge and/or otherwise indemnify and hold harmless Cal South, its af liated organizations and sponsors, volunteers, their employees and associated personnel, including the owners of elds and facilities utilized for the Youth Programs, against any claim, lawsuit or written demand, including but not limited to any                                                                                                    |
| Cal South COVID-19 Prevention<br>and Response Protocols | claims for personal or physical injury or death, by or on behalf of the registrant as a result of the registrant's participation in the Youth Programs and/or being transported to<br>or from the same, which transportation we hereby authorize. (3) We authorize veri cation of the registrant's date of birth from legal records to be provided to a Cal South<br>authorized representative for the limited purpose of verifying the Cal South player's age and identity.(4) We consent to emergency medical care prescribed by a duly licensed |
| COVID-19: Assumption of                                 | Health Care Provider or Dentist. This care may be given under whatever conditions are necessary to preserve the life, limb or registrant's well-being and we hereby agree to be non-cially responsible for all costs associated with such treatment. (5) We consent to Cal South taking photographs, video recordings, and/or sound recordings in documenting                                                                                                    |
| Risk/Waiver of<br>Liability/Indemnification             | the activities of Cal South's programs and services. We hereby grant Cal South and their af liates' permission to use the negatives, prints, motion pictures, video/audio tapings,                                                                                                    |
| Agreement                                               | or any other reproduction of the same for Cal South and its at liates educational and promotional purposes in manuals, on yers, the internet, or other publications. We nave<br>read this release and waiver of liability and fully understand its terms. We understand that we waive substantial rights by signing this form. We agree to waive all such rights                                                                                                    |
| Waiver                                                  | above including the right to le a legal action or assert a claim for personal or physical injury or death of any kind. We sign this release form freely of our own free will.                                                                                                    |
| Registration Options                                    |                                                                                                    |
| Review                                                  | Cal South Waiver Agreement:                                                                                                    |
| Receipt                                                 | I/We have read, understand and agree to comply with the Cal South Waiver as outlined above.                                                                                                    |
|                                                         |                                                                                                    |
|                                                         |                                                                                                    |

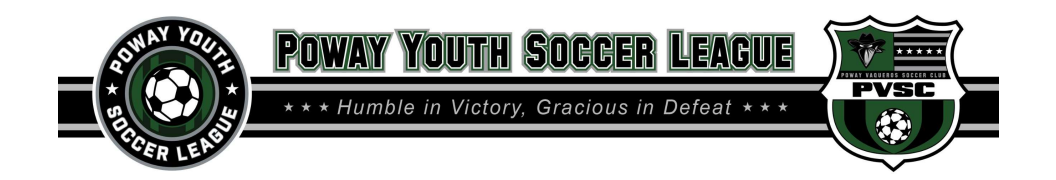

9. Acknowledge and Sign Concussion Waiver

| View Profile   View Profile   View Profile <th>z 🌶 🕻</th>                                                                                                    | z 🌶 🕻                          |
|----------------------------------------------------------------------------------------------------|--------------------------------|
| Victorian Construction   Note for the fore reference Construction   Pinger Profit Construction   Construction Construction   Construction Construction </th <th></th>                                                                                                    |                                |
| Microardia       Image: Concursion Water       Image: Concursion Water       Image: Concursion Water       Image: Concursion Water       Image: Concursion Water       Image: Concursion Water       Image: Concursion Water       Image: Concursion Water       Image: Concursion Water       Image: Concursion Water       Image: Concursion Water       Image: Concursion Advect to the protect your children or teens from concussion or other serious brain injury. Use this information at your children's or teens from concussion or other serious brain injury. Use this information at your children's or teens from concussion or other serious brain injury. Use this information at your children's or teens from concussion or other serious brain injury. Use this information at your children's or teens from concussion or other serious brain injury. Use this information at your children's or teens from concussion or other serious brain injury. Use this information at your children's or teens from concussion corus.         Water       A concussion is a type of craumatic train injury—or TBI—caused by a bump, plow, or joit to the head or by a hit to the body that causes the head and brain to m back and form. This fast movement can cause the brain to bounce around or twist in the skull, creating chemical changes in the brain and sometimes stretching the brain cells.         Water       A concussion is a type of craumatic thrain hyper from concussion and what to do if have a concussion or other serious brain injury.         Water       Image: Concussion and taiked with my parent or coach about what to do if have a concussion or other serious brain injury.         Athers Agreement:       Image: Concussion and taiked with my parent or coach about what to do if have                                                                                                    |                                |
| Cal Sour COVD-19 Prevention<br>and Response Protocoba<br>This sheet has information to help protecy your children or ceens from concussion or other serious brain injury. Use this information at your children's or teens<br>precises to learn how to spot a concussion and what to do if a concussion or other serious brain injury. Use this information at your children's or teens<br>precises to learn how to spot a concussion and what to do if a concussion or other serious brain injury. Use this information at your children's or teens<br>precises to learn how to spot a concussion and what to do if a concussion or other serious brain injury. Use this information at your children's or teens<br>This sheet has information to help protect your children or teens from concussion or other serious brain injury. Use this information at your children's or teens<br>This sheet has information to help protect your children or teens from concussion or other serious brain injury. Use this information at your children's or teens<br>This sheet has information to help protect your children or teens from concussion or other serious brain injury. Use this information at your children's or teens<br>This sheet has information to help protect your children or teens of the concussion or other serious brain injury. Use this information at your children's or teens<br>This sheet has information to help protect your children or teens of the concussion or other serious brain injury. Use this information at your children's or teens<br>This sheet has information to help protect your children or teens of the concussion or other serious brain injury.<br>The brain calls.<br>This precises the protect your children or teens of the protect your children's or teens<br>This sheet has information to help protect your children's or teens and tailed about what to do if they have a concussion or other serious brain injury.<br>This help candian Agreement:<br>This restrict the first sheet for parents on concussion with my child or teen and tailed about what to do if they have a concussion or othe |                                |
| Waiver       A concussion is a type of raumatic brain injury—or TBI—caused by a bump, blow, or joit to the head or by a hit to the body that causes the head and brain to n back and form. This fast movement can cause the brain to bounce around or twist in the skull, creating chemical changes in the brain and sometimes stretching the brain cells.         Review       DISCUSS THE RISKS OF CONCUSSION AND OTHER SERIOUS BRAIN INJURY WITH YOUR CHILD OR TEEN AND HAVE EACH PERSON SIGN         Athlete Agreement. •       Image: Concussion and talked with my parent or coach about what to do if I have a concussion or other serious brain injury.         Athlete Signature: •       Image: Concussion and talked with my parent or coach about what to do if they have a concussion or other serious brain injury.         Athlete Signature: •       Image: Concussion and talked with my parent or coach about what to do if they have a concussion or other serious brain injury.         Athlete Signature: •       Image: Concussion with my child or teen and talked about what to do if they have a concussion or other serious brain light         Perent/Legal Guardian Signature: •       Image: Concussion with my child or teen and talked about what to do if they have a concussion or other serious brain light                                                                                                    | s' games and                   |
| DISCUSS THE RISKS OF CONCUSSION AND OTHER SERIOUS BRAIN INJURY WITH YOUR CHILD OR TEEN AND HAVE EACH PERSON SIGN         Athlete Agreement. *         I learned about concussion and talked with my parent or coach about what to do if I have a concussion or other serious brain injury.         Athlete Signature: •         Image: I learned this fact sheet for parents on concussion with my child or teen and talked about what to do if they have a concussion or other serious brain injury.         Parent/Guardian Agreement: •         I have read this fact sheet for parents on concussion with my child or teen and talked about what to do if they have a concussion or other serious brain injury.         Parent/Legal Guardian Signature: *                                                                                                    | move quickly<br>1g and damagin |
| Athlete Agreement.*  I learned about concussion and talked with my parent or coach about what to do if I have a concussion or other serious brain injury.  Athlete Signature:*  Parent/Guardian Agreement.*  I have read this fact sheet for parents on concussion with my child or teen and talked about what to do if they have a concussion or other serious brain injury.  Parent/Legal Guardian Signature:*                                                                                                    | I BELOW.                       |
| Athlete Signature: *                                                                                                    |                                |
| Parent/Legal Guardian Signature: *                                                                                                    | jury.                          |
|                                                                                                    |                                |
| CONTINUE                                                                                                    |                                |

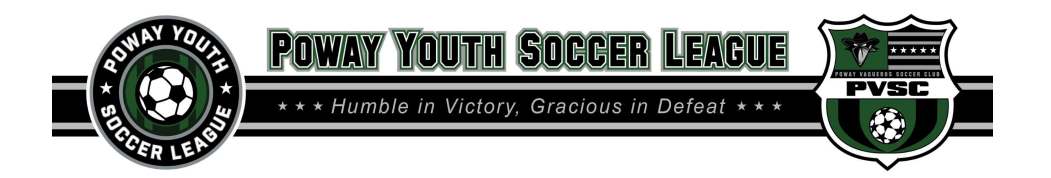

10. Acknowledge and Sign CalSouth COVID Prevention and Response Protocols

| View       Classical Control Control Contel Contende Control Control Control Control Control C                                                    | sportsengine                                                                                  | My Organizations 🗸 🗮 🚊 🖪                                                                                                    |
|----------------------------------------------------------------------------------------------------|-----------------------------------------------------------------------------------------------|----------------------------------------------------------------------------------------------------|
| Verone Cal South COVID-19 Prevention and Response Protocols   Verone Cal South COVID-19 Prevention and Response Protocols   Verone Cal South COVID-19 PREVENTION AND RESPONSE PROTOCOLS   Cal South COVID-19 PREVENTION AND RESPONSE PROTOCOLS   Cal South COVID-19 Prevention   Cal South COVID-19 Prevention   Cal South COVID-19 Prevention   Cal South COVID-19 Prevention   Cal South COVID-19 Prevention   Cal South COVID-19 Prevention   Cal South COVID-19 Prevention   Cal South COVID-19 Prevention   Cal South COVID-19 Prevention   Cal South COVID-19 Prevention   Cal South Covid-19 Prevention   Cal South Covid-19 Prevention                                                                                                    | Poway Yout<br>2021 Cor                                                                        | h Soccer League<br>npetitive Registration - 2020 Returning Players                                                                                                    |
| Payer Al Parent Guardian<br>Information       Image: Currently Registering:         Payer Andia       Image: Currently Registering:         Cal Soury Water       Image: Company Company Co                                                                                                    | Welcome <table-cell></table-cell>                                                             | Cal South COVID-19 Prevention and Response Protocols                                                                                                    |
| Testing and the second and the second and the seco                                           | Player & Parent/Guardian                                                                      | Lurrently Registering:                                                                                                    |
| CL South Waiver       Image: CL South Waiver       Image: CL South Waiver       Image: CL South COVID-19 Prevention and Response Protocols         Cold South COVID-19 Prevention and Response Protocols       Covervieus:       Image: CL South Waiver of Lubility/Information in this document is not intended or implied to be a substitute for professional medical advice, diagnois, or treatment. All content, including test, graphic, South Maker of Lubility/Information, Rurther, jou should seek advice from medical professionals and/or public health officials if you have specific questions about your return to training and competition.         Waiver       Ind eveloping these guidelines Cal South incorporated requirements from:         Review       10. Breaks will be organized so that designated Training groups will not intermingle and social distancing of six feet or greater can be achieved.         10. Thereaks will be organized so that designated Training groups will not intermingle and social distancing of six feet or greater can be achieved.         10. Thereaks will be organized so that designated Training groups will not intermingle and social distancing of six feet or greater can be achieved.         11. Training groups must abide by the maximum number of players allowed in a "Training Group" based on State and/or Local social distancing guidelines.         12. Designated and separated practice areas and equipment for each Training Group will be pre- positioned to maintain safe social distancing.         13. Intering groups will be required to dispose of their own trash into garbage cans.         13. Participants will be required to wash their hands immediately after drills or practice are                                                                                                    | Medical & Emergency Contact                                                                   | CAL SOUTH COID-19 PREVENTION AND RESPONSE PROTOCOLS                                                                                                    |
| Gal South COVID-19 Prevention       Overview:         COVID-19. Sesurption of RisUMaver of Lability/Indexinfication Agreement:       The information in this document is not intended or implied to be a substitute for professional medical advice, diagnosis, or treatment. All content, including text, graphics, images and information, are provided for general informational purposes on this information. The knowledge and circumstances around COVID-19 are changing constantly and, as such, Co. South makes no responsibility for the accuracy or completeness of this information. Further purposes around COVID-19 are changing constantly and, as such, Co. South makes no responsibility for the accuracy or completeness of this information. Further purposes and information. Further purposes around COVID-19 are changing constantly and, as such, Co. South makes no responsibility for the accuracy or completeness of this information. Further purposes and information. Further purposes around COVID-19 are changing constantly and, as such, Co. South makes no responsibility for the accuracy or completeness of this information. Further purposes around COVID-19 are changing constantly and, as such, Co. South makes no responsibility for the accuracy or completeness of this information. Further purposes and information. Further purposes around COVID-19 are changing constantly and, as such, Co. South makes no responsibility for the accuracy or completeness of this information. Further purposes and information. Further purposes around COVID-19 are changing constantly and, as such, Co.         Review       In developing these guidelines Cal South incorporated requirements from:         10. The information and assumed to purpose and equipment of payers allowed in a "Training Group"       In around a sparated practice areas and equipment for each Training Group will be pre- positioned to maintain safe                                                                                                    | Cal South Waiver <table-cell></table-cell>                                                    | CAL SOUTH COVID-19 PREVENTION AND RESPONSE PROTOCOLS                                                                                                    |
| CVUD-19: Assumption of<br>Risk/Waver of<br>Lubility/indominification<br>Agreement       The information in this document is not intended or implied to be a substitute for professional medical advice, diagnosis, or treatment. All content, including text; graphics,<br>images and information, are provided for general informational purposes only. The knowledge and circumstances around CCVID-19 are changing constantly and, as such, Ci<br>South medical medical advice, diagnosis, or treatment. All content, including text; graphics,<br>images and information, are provided for general informational purposes only. The knowledge and circumstances around CCVID-19 are changing constantly and, as such, Ci<br>South medical advice, diagnosis, or treatment. All content, including text; graphics,<br>images and information are provided for general informational purposes only. The knowledge and circumstances around CCVID-19 are changing constantly and, as such, Ci<br>South medical advice, diagnosis, or treatment. All content, including text; graphics,<br>images and information are provided for general informational purposes only. The knowledge and circumstances around CCVID-19 are changing constantly and, as such, Ci<br>South medical advice, diagnosis, or treatment. All content, including text; graphics,<br>images and information in this document is not intended or implied to be a substitute for professional medical advice, diagnosis, or treatment. All content, including text; graphics,<br>images and information are provided for general informational purposes only. The knowledge and formational purposes<br>in developing these guidelines Cal South Incorporated requirements from:<br>10. Breaks will be organized so that designated Training groups will not intermingle and social distancing of six feet or greater can be achieved.<br>13. Training groups must abide by the maximum number of players allowed in a "Training Group will be pre- positioned to maintain safe social distancing.<br>19. Designated and separated practice areas and equipment for | Cal South COVID-19 Prevention<br>and Response Protocols                                       | Overview:                                                                                                    |
| Registration Options       In developing these guidelines Cal South Incorporated requirements from:         Review       17. Breaks will be organized so that designated Training groups will not intermingle and social distancing of six feet or greater can be achieved.         18. Training groups must abide by the maximum number of players allowed in a "Training Group"       based on State and/or Local social distancing guidelines.         19. Designated and separated practice areas and equipment for each Training Group will be pre- positioned to maintain safe social distancing.       20. All equipment will be placed so that it can be retrieved without touching anything but the equipment.         21. Participants will be required to dispose of their own trash into garbage cans.       22. Perticipants will be required to wash their hands immediately after drills or practice are completed.         Electronic Signature: *                                                                                                    | COVID-19: Assumption of<br>Risk/Waiver of<br>Liability/Indemnification<br>Agreement<br>Waiver | The information in this document is not intended or implied to be a substitute for professional medical advice, diagnosis, or treatment. All content, including text, graphics,<br>images and information, are provided for general informational purposes only. The knowledge and circumstances around COVID-19 are changing constantly and, as such, Cal<br>South makes no representation and assumes no responsibility for the accuracy or completeness of this information. Further, you should seek advice from medical<br>professionals and/or public health officials if you have specific questions about your return to training and competition. |
| <ul> <li>17. Breaks will be organized so that designated Training groups will not intermingle and social distancing of six feet or greater can be achieved.</li> <li>18. Training groups must abide by the maximum number of players allowed in a "Training Group" based on State and/or Local social distancing guidelines.</li> <li>19. Designated and separated practice areas and equipment for each Training Group will be pre-positioned to maintain safe social distancing.</li> <li>20. All equipment will be placed so that it can be retrieved without touching anything but the equipment.</li> <li>21. Participants will be required to dispose of their own trash into garbage cans.</li> <li>22. Participants will be required to wash their hands immediately after drills or practice are completed.</li> </ul>                                                                                                    | Registration Options<br>Review                                                                | In developing these guidelines Cal South incorporated requirements from:                                                                                                    |
| <ul> <li>18. Training groups must abide by the maximum number of players allowed in a "Training Group"<br/>based on State and/or Local social distancing guidelines.</li> <li>19. Designated and separated practice areas and equipment for each Training Group will be pre- positioned to maintain safe social distancing.</li> <li>20. All equipment will be placed so that it can be retrieved without touching anything but the equipment.</li> <li>21. Participants will be required to dispose of their own trash into garbage cans.</li> <li>22. Participants will be required to wash their hands immediately after drills or practice are completed.</li> </ul>                                                                                                    |                                                                                               | 17. Breaks will be organized so that designated Training groups will not intermingle and social distancing of six feet or greater can be achieved.                                                                                                    |
| 19. Designated and separated practice areas and equipment for each Training Group will be pre-positioned to maintain safe social distancing.         20. All equipment will be placed so that it can be retrieved without touching anything but the equipment.         21. Participants will be required to dispose of their own trash into garbage cans.         22. Participants will be required to wash their hands immediately after drills or practice are completed.         Electronic Signature: *                                                                                                    |                                                                                               | 18. Training groups must abide by the maximum number of players allowed in a "Training Group"<br>based on State and/or Local social distancing guidelines.                                                                                                    |
| 20. All equipment will be placed so that it can be retrieved without touching anything but the equipment.<br>21. Participants will be required to dispose of their own trash into garbage cans.<br>22. Participants will be required to wash their hands immediately after drills or practice are completed.<br>Electronic Signature: *                                                                                                    |                                                                                               | 19. Designated and separated practice areas and equipment for each Training Group will be pre- positioned to maintain safe social distancing.                                                                                                    |
| 21. Participants will be required to dispose of their own trash into garbage cans.<br>22. Participants will be required to wash their hands immediately after drills or practice are completed.                                                                                                    |                                                                                               | 20. All equipment will be placed so that it can be retrieved without touching anything but the equipment.                                                                                                    |
| 22. Participants will be required to wash their hands immediately after drills or practice are completed.                                                                                                    |                                                                                               | 21. Participants will be required to dispose of their own trash into garbage cans.                                                                                                    |
| Electronic Signature: *                                                                                                    |                                                                                               | 22. Participants will be required to wash their hands immediately after drills or practice are completed.                                                                                                    |
| I/We acknowledge receipt of the Cal South COVID-19 Prevention and Response Protocols as outlined above.                                                                                                    |                                                                                               | Electronic Signature: *                                                                                                    |
| Parent/Legal Guardian Signature: *                                                                                                    |                                                                                               | Parent/Legal Guardian Signature: *                                                                                                    |
| CONTINUE                                                                                                    |                                                                                               | CONTINUE                                                                                                    |

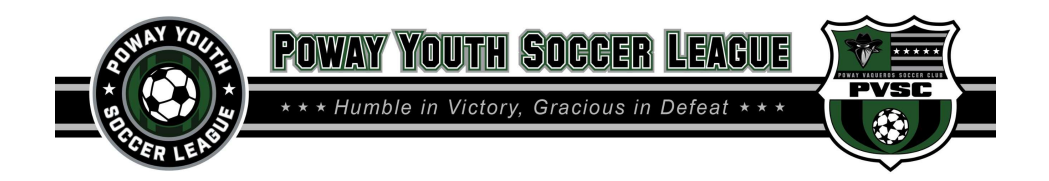

11. Acknowledge and Sign CalSouth COVID Waiver

| <page-header>     Developed of the second of the second of the seco</page-header> | sportsengine                                                                          | My Organizations 🗸 🗮 🛋 🔒                                                                                                    |
|----------------------------------------------------------------------------------------------------|---------------------------------------------------------------------------------------|----------------------------------------------------------------------------------------------------|
| Conception of the state of the state of t                           | Poway Yout<br>2021 Con                                                                | th Soccer League<br>mpetitive Registration - 2020 Returning Players                                                                                                    |
| A strand using in a straig in a straig in a st                                | Welcome 🗹<br>Who Are You Registering?                                                 | COVID-19: Assumption of Risk/Waiver of Liability/Indemnification Agreement                                                                                                    |
| A Control Control                                     | Player & Parent/Guardian<br>Information<br>Player Profile                             | Currently Registering:                                                                                                    |
| <form>         PAC POS CPUE SPACE       C         Constructions       C         Constructions       C</form>                                                                                                    | Medical & Emergency Contact Information                                               | CAL SOUTH WAIVER/RELEASE FOR COMMUNICABLE DISEASES INCLUDING COVID-19                                                                                                    |
| CVID-19: Assumption of Radia Market and Radia Market Radia Market Radi                        | HEADS UP Concussion Waiver<br>Cal South COVID-19 Prevention<br>and Response Protocols | AŠSUMPTION OF RISK / WAIVER OF LIABILITY / INDEMNIFICATION AGREEMENT                                                                                                    |
| COVID-19. While particular rules and personal discipline may reduce this risk, the risk of serious liness and death does exist; and.                                                                                                    | COVID-19: Assumption of<br>Risk/Walver of<br>Liability/Indemnification                | In corsideration to only allocated, building in an interior programming, and condex shruthers and versits (condectively) and condex to the cannot in a same<br>Socier Association Source (all Sourch) and efficiate members (EEASEES), the undersigned addressing shruthers and agrees that                                                                                                    |
| er others, and assume full responsibility for my perticipation; and.     Electronic Signature (Player): *                                                                                                    | Waiver<br>Registration Options                                                        | COVID-19. While particular rules and personal discipline may reduce this risk, the risk of serious illness and death does exist; and,                                                                                                    |
| I/We have read, understand and agree to comply with the Waiver of Liability as outlined above.      Perent/Legal Guardian Signature:      MINOR AGE CHILD      FOR CAL SOUTH PARTICIPANTS OF MINORITY AGE (UNDER AGE 18 AT THE TIME OF REGISTRATION)      This is to certify that I, as parent/guardian, with legal responsibility for this participant, have read and explained the provisions in this waiver/release to my child/ward includir the risks of presence and participation and his/her personal responsibility. For myself, my spouse, and child/ward, do constant and agree to his/her release provided above, for all the Releasees and myself, my spouse, and child/ward do release and agree to indemnify and hold harmless the Releasees for any and all liabilities include to law.      Electronic Signature (Parent):                                                                                                    | Review                                                                                | or others, and assume full responsionity for my participation, and,<br>Electronic Signature (Player):*                                                                                                    |
| MINOR AGE CHILD<br>FOR CAL SOUTH PARTICIPANTS OF MINORITY AGE (UNDER AGE 18 AT THE TIME OF REGISTRATION)<br>This is to certify that I, as parent/guardian, with legal responsibility for this participant, have read and explained the provisions in this walver/release to my child/ward includir<br>the risks of presence and participation and his/her personal responsibilities for adhering to the rules and regulations for protoction against communicable diseases.<br>Furthermore, my child/ward indextands and accepts these risks and responsibilities. J for myself, my spouse, and child/ward, do consent and agree to his/her release<br>provided above for all the Releasees and myself, my spouse, and child/ward do release and agree to indemnify and hold harmless the Releasees for any and all liabilities<br>incident to my minor childs/ward's presence or participation in these activities as provided above, EVEN IP ARISING FROM THEIR NEGLIGENCE, to the fullest exact provided above.<br>Electronic Signature (Parent): *                                                                                                    |                                                                                       | I/We have read, understand and agree to comply with the Walver of Liability as outlined above. Parent/Legal Guardian Signature: *                                                                                                    |
| MINOR AGE CHILD<br>FOR CAL SOUTH PARTICIPANTS OF MINORITY AGE (UNDER AGE 18 AT THE TIME OF REGISTRATION)<br>This is to certify that I, as parent/guardian, with legal responsibility for this participant, have read and explained the provisions in this weiver/release to my child/ward includir<br>the risks of preserve and participation and his/her personal responsibilities for myself, my spues, and child/ward, do cortest and agree to his/her release<br>provided above for all the Releasees and myself, my spouse, and child/ward do release and agree to indemnify and hold harmless the Releasees for any and all labilities<br>incident to my minor child/wards presence or participation in these activities as provided above, EVEN IF ARISING FROM THEIR NEGLIGENCE, to the fullest excent provided is<br>law.<br>Electronic Signature (Parent): *                                                                                                    |                                                                                       |                                                                                                    |
| MINOR AGE CHILD FOR CAL SOUTH PARTICIPANTS OF MINORITY AGE (UNDER AGE 18 AT THE TIME OF REGISTRATION) This is to certify that I, as parent/guardian, with legal responsibility for this participant, have read explained the provisions in this waiver/release to my child/ward includir terisis of protection against communicable diseases. Furthermore, my child/ward understands and accepts these risks and responsibilities, I, for myself, my spouse, and child/ward, do consent and agree to indemness the Releases for any and illiabilities incident to my minor child/svard's presence or participation in these activities as provided above, EVEN IF ARISING FROM THEIR NEGLIGENCE, to the fullest extent provided to a lease and and above. EVEN IF ARISING FROM THEIR NEGLIGENCE, to the fullest extent provided to a lease and accept the fullest extent provided to a lease and accept to advance and accept to a series of a my and illiabilities incident to my minor child/svard's presence or participation in these activities as provided above, EVEN IF ARISING FROM THEIR NEGLIGENCE, to the fullest extent provided to lease. Electronic Signature (Parent): *                                                                                                    |                                                                                       |                                                                                                    |
| FOR CAL SOUTH PARTICIPANTS OF MINORITY AGE (UNDER AGE 18 AT THE TIME OF REGISTRATION)                                                                                                    |                                                                                       | MINOR AGE CHILD                                                                                                    |
| This is to certify that, as parent/guardian, with legal responsibility for this participane, have read and explained the provisions in this waker/release to my child/ward includir<br>the risks of presence and participation and his/her personal responsibilities for adhering to the rules and regulations for protection against communicable diseases.<br>Furthermore, my child/ward indextinats and accepts these risks and responsibilities. If, for myself, my spouse, and child/ward, do consent and agrees to his/her releases<br>provided above for all the feleasees and myself, my spouse, and child/ward do release and agree to indemnify and hold harmos releases for any and all liabilities<br>incident to my minor child/silvard's presence or participation in these activities as provided above. EVEN IF ARISING FROM THEIR NEGLIGENCE, to the fullest extent provided to<br>law.                                                                                                    |                                                                                       | FOR CAL SOUTH PARTICIPANTS OF MINORITY AGE (UNDER AGE 18 AT THE TIME OF REGISTRATION)                                                                                                    |
| Electronic Signature (Parent): *                                                                                                    |                                                                                       | This is to certify that I, as parent/guardian, with legal responsibility for this participant, have read and explained the provisions in this waiver/release to my child/ward includir<br>the risks of presence and participation and nis/here personal responsibilities for adhering to the rules and regulations for protection against communicable diseases.<br>Furthermore, my child/ward understands and accepts these raks and responsibilities. If on mysolar, and child/ward, do constant and agree to bin/here release<br>provided above for all the Releasees and myself, my spouse, and child/ward do crelease and agree to indemnify and hold harmless the Releasees for any and all liabilities<br>incident to my minor child/Jward's presence or participation in these activities as provided above. EVEN IF ARISING PROM THEIR NEGLIGENCE, to the fullest extent provided to<br>law. |
| I/We have read, understand and agree to comply with the Walver of Liability as outlined above.                                                                                                    |                                                                                       | Electronic Signature (Parent): *                                                                                                    |
|                                                                                                    |                                                                                       |                                                                                                    |
| Parent/Legal Guardian Signature: *                                                                                                    |                                                                                       | Parent/Legal Guardian Signature: *                                                                                                    |
|                                                                                                    |                                                                                       |                                                                                                    |
| солтіпие                                                                                                    |                                                                                       | CONTINUE                                                                                                    |

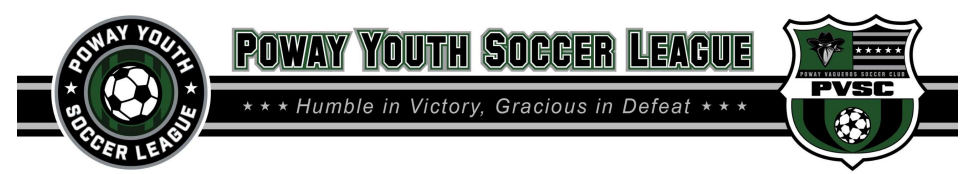

12. Acknowledge and Sign all PVSC Waivers and Agreements

| portsengine                                                                                                    | My Organizations 🗸 🖷 🚊 🖼                                                                                                    |
|----------------------------------------------------------------------------------------------------|----------------------------------------------------------------------------------------------------|
| 202                                                                                                    | y Youth Soccer League<br>1 Competitive Registration - 2020 Returning Players                                                                                                    |
| Velcome<br>Vho Are You Registering?                                                                                                    | Waiver                                                                                                    |
| Player & Parent/Guardian<br>nformation<br>Player Profile                                                                                  | Currently Registering:                                                                                                    |
| Aedical & Emergency Contact                                                                                                    | PYSL/PVSC WAIVER                                                                                                    |
| al South Waiver<br>IEADS UP Concussion Waiver                                                                                             | WAIVER/RELEASE FOR COMMUNICABLE DISEASES INCLUDING COVID-19 ASSUMPTION OF RISK/ WAIVER OF LIABILITY/ INDEMNIFICATION AGREEMENT                                                                                                    |
| al South COVID-19 Preventic<br>nd Response Protocols<br>:OVID-19: Assumption of<br>lisk/Waiver of<br>lability/Indemnification<br>greement | The undersigned is: *         an individual participant/player of Poway Youth Soccer League (PVSC) who is 18 years of age or older.         Image: A parent or legal guardian of a minor (under the age of 18) participant/player of Poway Youth Soccer League (PVSC)                                                                                                    |
| Vaiver                                                                                                    | Clear Current Selection                                                                                                    |
| eview                                                                                                    | scrimmages (collectively "Activities") sanctioned by and related to the Poway Youth Soccer League (hereinafter "Club"). Electronic Signature: *  I/We have read, understand and agree to comply with the Waiver as outlined above. Parent/Legal Guardian Signature:                                                                                                    |
|                                                                                                    | CONDITIONS<br>By submitting this agreement, I understand that all fees will be paid in full or current as to my agreement. If my fees are not paid and current my child will not be allowed to<br>practice or play with his/her team until the account is current. My child's player card may be puiled by the league thereby preventing my child from playing. All players are<br>required to make a non-refundable deposit at the time of registration. This is a nonrefundable deposit. If a player drops from a team due to injury or relocation after league<br>fees have been paid in full a prorated refund will be paid based on the remaining number of months in the season. Refunds will only be issued after the Cal South team drop<br>process has been completed. The drop process is to be initiated by the parent on the Cal South website day requests to drop for any reason other than injury or<br>relocation NO refund will be issued, items not considered for refund: Uniform fees, Equipment fees, and Tournament fees. |
|                                                                                                    | Electronic Signature: *                                                                                                    |
|                                                                                                    | Parent/Legal Guardian Signature:                                                                                                    |
|                                                                                                    | CONTINUE                                                                                                    |

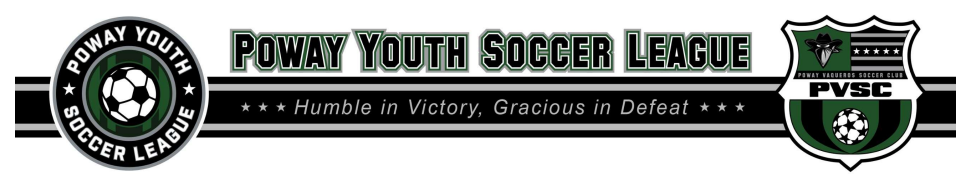

- 13. Select your player's team year. Be sure to selected the correct year.
- 14. Select how many payments you wish to make.

| portsengine                                          |                                            | My Organizations $~~$ | n 🛛 🖡 |
|------------------------------------------------------|--------------------------------------------|-----------------------|-------|
| Who Are You Registering?                             | Registration Options                       |                       |       |
| Player & Parent/Guardian                             |                                            |                       |       |
| Player Profile                                       |                                            |                       |       |
| Medical & Emergency Contact                          | Registration Selection: *                  |                       |       |
| Cal South Waiver                                     | 11v11 (2009 and Older Ages)                |                       |       |
| HEADS UP Concussion Waiver                           | 9v9 (2010-2011 Ages)                       |                       |       |
| Cal South COVID-19 Prevention and Response Protocols | 7v7 (2012 and Younger Ages)                |                       |       |
| COVID-19: Assumption of<br>Risk/Waiver of            | Clear Current Selection                    |                       |       |
| Liability/Indemnification                            | Payment Options (7v7): *                   |                       |       |
| Naiver 🔽                                             | <ul> <li>2 Payments (\$1800.00)</li> </ul> |                       |       |
| Registration Options                                 |                                            |                       |       |
| Review                                               | 3 Payments (\$1800.00)                     |                       |       |
| Shopping Cart                                        | 4 Payments (\$1800.00)                     |                       |       |
| Checkout                                             | Clear Current Selection                    |                       |       |
|                                                      |                                            |                       |       |

15. Review all Player Registration Information

| sportsengine                                                                                                    | My Organizations 🗸 🗮 🚊 🖪                                                                                                    |
|----------------------------------------------------------------------------------------------------|----------------------------------------------------------------------------------------------------|
| Poway Youth<br>2021 Con                                                                                                    | n Soccer League<br>npetitive Registration - 2020 Returning Players                                                                                                    |
| Welcome 🗹<br>Who Are You Registering? 🗹                                                                                             | Review                                                                                                    |
| Player & Parent/Guardian<br>Information I<br>Player Profile I<br>Medical & Emergency Contact<br>Information I<br>Cal South Waiver I | YOUR REGISTRATION IS ALMOST COMPLETE<br>Please Review the information below. Click "Edic" to return to a specific page and make changes. This Registration is not complete until you successfully submit payment on the<br>following pages. |
| HEADS UP Concussion Waiver                                                                                                    | *                                                                                                    |
| COVID-19: Assumption of<br>Risk/Waiver of<br>Liability/Indemnification<br>Agreement                                                 | PLAYER & PARENT/GUARDIAN INFORMATION Edit                                                                                                    |
| Waiver 🗸                                                                                                    | First Name                                                                                                    |
| Registration Options                                                                                                    | Last Name                                                                                                    |
| Review                                                                                                    | Date of Birth                                                                                                    |

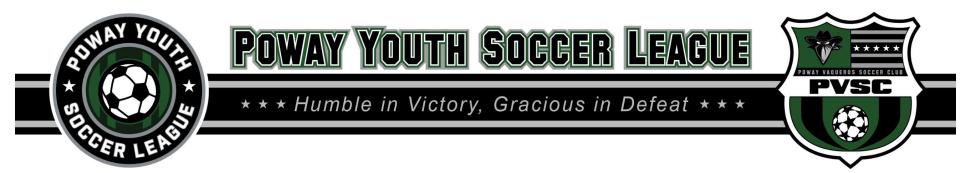

**16.** The Shopping cart will now show the registration amount with the set payment dates.

| sportsengine                                                                        |                  |                                  |                                                                                                    |                                                                              |                                                         | [                                 | My Organizations $~ \lor ~$                                              |                            | z 🖡 📴                           |
|-------------------------------------------------------------------------------------|------------------|----------------------------------|----------------------------------------------------------------------------------------------------|------------------------------------------------------------------------------|---------------------------------------------------------|-----------------------------------|--------------------------------------------------------------------------|----------------------------|---------------------------------|
| Powa<br>202                                                                         | y Youth<br>1 Com | Soccer Leag                      | <sup>ue</sup><br>egistration - 2020 Retur                                                                                                    | rning Players                                                                |                                                         |                                   |                                                                          |                            |                                 |
| Welcome<br>Who Are You Registering?                                                 | <b>V</b>         | Shoppir                          | ng Cart                                                                                                    |                                                                              |                                                         |                                   |                                                                          |                            |                                 |
| Player & Parent/Guardian<br>Information                                             |                  | To change your o                 | order, edit your answers by selecting edit on th                                                                                                    | ne Review page.                                                              |                                                         |                                   |                                                                          |                            | - 1                             |
| Player Profile                                                                      |                  | QUANTITY                         | ITEM                                                                                                    |                                                                              | PRICE                                                   | TOTAL                             | PAYMENT OPTIONS                                                          |                            | DUE NOW                         |
| Medical & Emergency Contact<br>Information<br>Cal South Waiver                      |                  | 1                                | 2021 Competitive Registration (7v7<br>2PP)                                                                                                    |                                                                              | \$1,575.00                                              | \$1,575.00                        | Scheduled Payments<br>\$300.00 charged now<br>\$637.50 charged on 02/15/ | 2021                       | \$300.00                        |
| HEADS UP Concussion Waiver                                                          |                  |                                  |                                                                                                    |                                                                              |                                                         |                                   | \$637.50 charged on 03/15/                                               | 2021                       |                                 |
| Cal South COVID-19 Preventio<br>and Response Protocols                              | " 🔽              |                                  | Processing Fee                                                                                                    |                                                                              |                                                         | \$50.25                           |                                                                          |                            | \$50.25                         |
| COVID-19: Assumption of<br>Risk/Waiver of<br>Liability/Indemnification<br>Agreement |                  | PROTECT YOU                      | R REGISTRATION FEE INVESTMENT                                                                                                    |                                                                              | TOTAL DUE                                               | \$1,625.25                        | DUE NOW                                                                  |                            | \$350.25                        |
| Waiver                                                                              |                  | GET REIM                         | IBURSED UP TO 100%                                                                                                    |                                                                              |                                                         |                                   |                                                                          |                            |                                 |
| Registration Options                                                                |                  | Registration fe<br>camp and rela | es are typically non-refundable. The new AIG in<br>ted travel costs you pay for your child to partici                                                    | nsurance policy, <b>"Registrat</b><br>ipate in their sports activit          | t <b>ion Saver</b> " now p<br>ies. <b>Get Reimbur</b> s | rovides you the<br>sed up to 100% | opportunity to cover the sea<br>if the participant cannot pa             | son feesor<br>rticipate be | tournament,<br>cause of injury, |
| Review                                                                              | $\checkmark$     | illness or othe                  | r covered peril.                                                                                                    |                                                                              |                                                         |                                   |                                                                          |                            |                                 |
|                                                                                     |                  | Ves, I v<br>No, I ct<br>NOTE: If | rould like to protect my \$1,575.00 registration f<br>noose not to protect my \$1,575.00 registration a<br>you do not purchase the AIG-Registration Save | for just \$110.25.<br>and understand this fee n<br>er policy your fee may be | nay be non-refund<br>non-refundable.                    | dable.                            |                                                                          |                            | AIG                             |
|                                                                                     |                  | I have read                      | d and understand the Certificate of Insurance a                                                                                                    | and agree to the <mark>Terms a</mark> r                                      | nd Conditions of t                                      | the insurance c                   | overage provided. Full Discla                                            | i <mark>mer</mark> availab | le.                             |
|                                                                                     |                  | Regsaver is of                   | fered by Next Wave Insurance Services, LLC - C                                                                                                    | CA License #OF00755, in p                                                    | artnership with A                                       | IG.                               |                                                                          |                            |                                 |
|                                                                                     |                  | R                                | egsaver <sup>**</sup>                                                                                                    |                                                                              |                                                         |                                   |                                                                          |                            |                                 |
|                                                                                     |                  | Enter Discount                   | Code:                                                                                                    |                                                                              |                                                         |                                   |                                                                          |                            |                                 |
|                                                                                     |                  |                                  | Apply                                                                                                    |                                                                              |                                                         |                                   |                                                                          |                            | I                               |
|                                                                                     |                  |                                  |                                                                                                    | CHE                                                                          | скоит                                                   |                                   |                                                                          |                            |                                 |

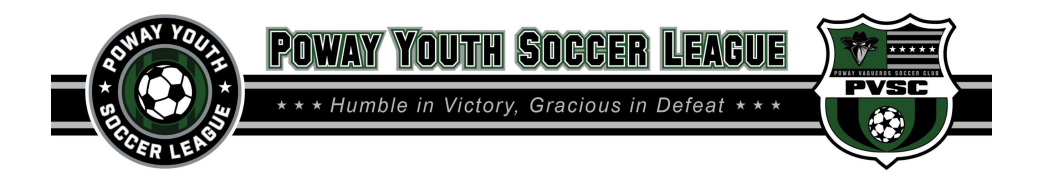

**17.** Select your payment method. This will be the method used to process all payments.

| 2021 Competitive Registration - 2020 | Returning Players                                                                                                    |                                                                                                    |
|--------------------------------------|----------------------------------------------------------------------------------------------------|----------------------------------------------------------------------------------------------------|
|                                      | <ul> <li>Gecure payment amount</li> <li>\$300.00</li> <li>Payment method</li> <li>New credit card</li> <li>New bank account</li> </ul> | Secure payment amount     \$300.00  Payment method     New credit card      New bank account  Account Type     Checking     Savings |
|                                      |                                                                                                    | Name on Account                                                                                                    |
|                                      | Expiration date     Security code       MM     YY                                                                                      | Account Number                                                                                                    |
|                                      | Name on card                                                                                                    |                                                                                                    |
|                                      | City                                                                                                    | State                                                                                                    |
|                                      | State                                                                                                    | Choose state 🗸 🗸                                                                                                    |
|                                      | Choose state 🗸 🗸                                                                                                    | Country                                                                                                    |
|                                      | Country                                                                                                    | United States V                                                                                                    |
|                                      | United States v                                                                                                    | ZIP code                                                                                                    |
|                                      | ZIP code                                                                                                    | <b>S</b>                                                                                                    |
|                                      |                                                                                                    | Pay \$300.00                                                                                                    |
|                                      |                                                                                                    | Pay \$300.00                                                                                                    |